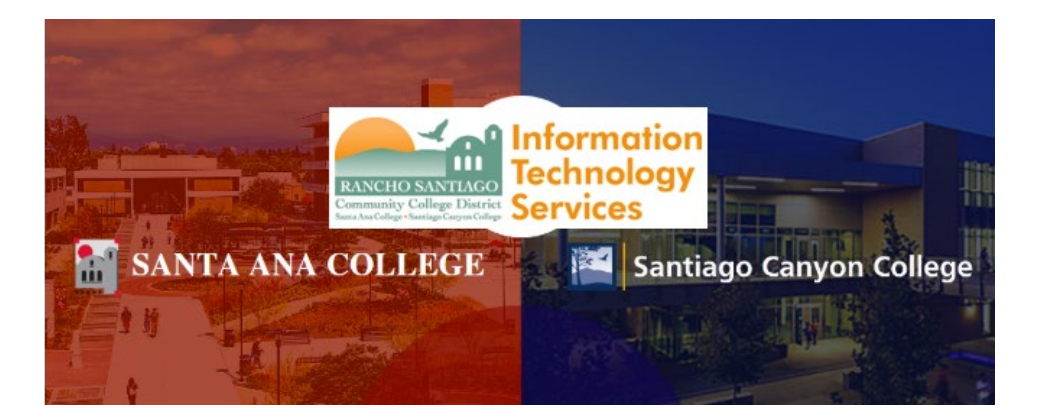

# WebAdvisor - Single Sign-On Login Experience

NOTE: As of November 8 2021, this app will use the Single-Sign On (SSO) login page as shown in the steps below.

### <u>Step 1</u>

Open a web browser and go to www.rsccd.edu/webadvisor. Click "Log In".

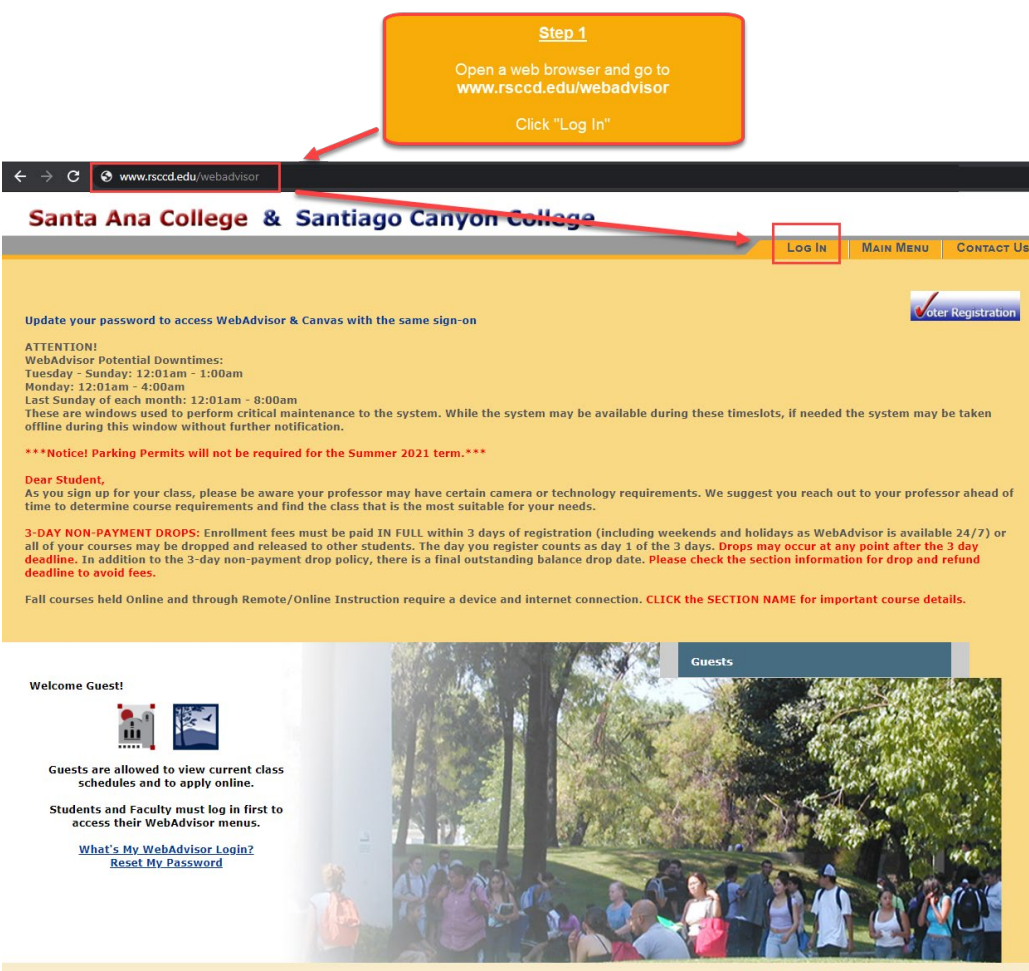

What's My WebAdvisor Login? Reset My Password

# <u>Step 2</u>

You will be redirected to another login page for **RSCCD Single-Sign On**. Login with your college issued email address and click **Sign In**.

**Optional:** Check the box for "Keep me signed in" to stay signed in.

**Username** is your college issued email address.

- For Students:
  - WebAdvisorID@student.sccollege.edu
  - WebAdvisorID@student.sac.edu
    - Example: <u>ab12345@student.sac.edu</u>
- For Employees:
  - o <u>LastName\_FirstName@sccollege.edu</u>,
  - LastName\_FirstName@sac.edu
  - o LastName\_FirstName@rsccd.edu
    - Example: <u>Smith John@sac.edu</u>

**Password** is the one associated with your school account (e.g., for WebAdvisor, Canvas, Self-Service).

NOTE: If you have a current password you use to login, your password will NOT change when Single Sign-On goes live.

If you need to reset your password, or retrieve username, go to www.rsccd.edu/resetpassword.

#### For users logging in for the first time:

Your Default Password is set to your date of birth, in the following format: MmmDDYYYY

- 'Mmm' is the first 3 letters of the birth month with a capital first letter.
- 'DD' is the 2-digit birth day.
- 'YYYY' is the 4-digit birth year.

**Example:** If you were born on December 25 1999 the default password would be Dec251999.

|                                               |                                                                                                    | Step 2                                                                                                    |                                                                                                    |
|-----------------------------------------------|----------------------------------------------------------------------------------------------------|----------------------------------------------------------------------------------------------------|----------------------------------------------------------------------------------------------------|
|                                               |                                                                                                    | You will be redirected to another login page for<br>RSCCD Single Sign-On.<br>Login with your college issued email address and click Sign In.<br>Optional: Check the box for "Keep me signed in" to stay signed in".                               |                                                                                                    |
| COLLEGE                                       | Sign in with your organizational account                                                                                                    | <u>Username</u><br>is your college issued email address.<br>For Students:                                                                                                    | Password<br>is the one associated with your school account<br>(e.g., for WebAdvisor, Canvas, Self-Service).                                                                                                    |
| RANCHO SANTIAGO<br>Community College District | Common Common | WebAdvisorID@student.sccollege.edu<br>WebAdvisorID@student.sac.edu<br>Example: ab12345@student.sac.edu<br>For Employees:<br>LastName_FirstName@sac.edu<br>LastName_FirstName@sac.edu<br>LastName_FirstName@sac.edu<br>Example: Smith_John@sac.edu | For users logging in for the first time:<br>Your Default Password is set to your date of<br>birth, in the following format: MmmDDYYYY<br>• 'Mmm' is the first 3 letters of the birth month<br>with a capital first letter.<br>• 'DD' is the 2-digit birth day.<br>• 'YYYY' is the 4-digit birth year. |
| Santiago<br>Canyon<br>College                 | For Enzy First Name & secold get and<br>. Lanhkenne, First Name & Sack dat<br>. Lanhkenne, First Name & Arcecke<br>Branspie: Smith John @recod.exu                                                                                                    | <u>NOTE:</u> If you have a cu<br>your password will NOT ch<br>If you need to reset your p<br><u>Retrieve Username or Reset Passv</u>                                                                                                    | Example: If you were born on December 25 1999<br>the default password would be Dec251999.<br>rrrent password you use to login,<br>ange when Single Sign-On goes live.<br>assword, or retrieve username, click<br>word or visit <u>www.rsccd.edu/resetpassword</u> .                                   |

# <u>Step 3</u>

After logging in, you may be taken to an intermediary page, saying "You are now be redirected back to.."

Click **POST** to move forward if the page does not redirect you automatically.

| You are now redirected back to https://v |                                                                                                    | the redirection fails, please click the post button. |  |
|------------------------------------------|----------------------------------------------------------------------------------------------------|------------------------------------------------------|--|
| POST                                     |                                                                                                    |                                                      |  |
|                                          | Step 3                                                                                                 |                                                      |  |
|                                          | After logging in, you may be taken to an intermediary<br>page, saying "You are now redirected back to" |                                                      |  |
|                                          | Click POST to move forward if the page does not redirect you automatically.                            |                                                      |  |

#### Step 4

Once you have signed in successfully, you will be taken back to the WebAdvisor main menu.

Check to see if you can now access the "Students" section (below "Guests").

# Santa Ana College & Santiago Canyon College

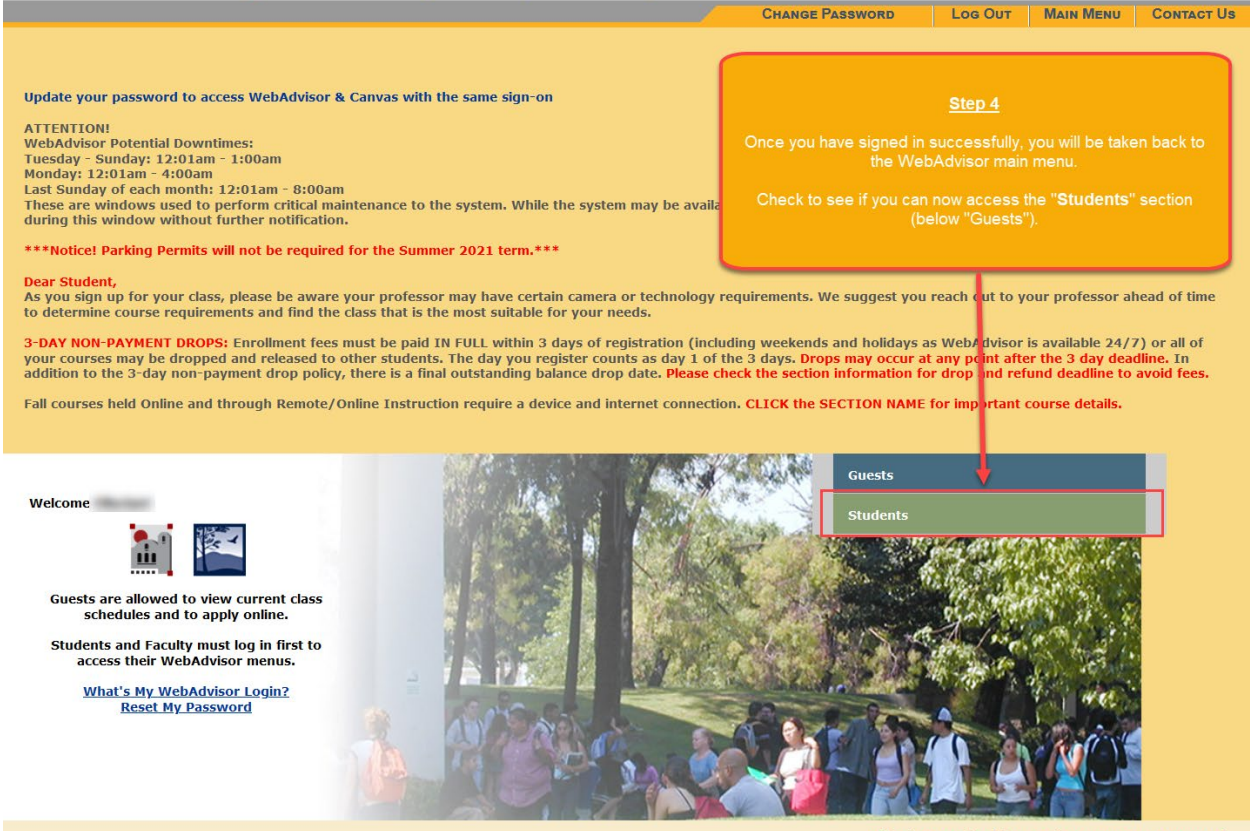

What's My WebAdvisor Login? Reset My Password